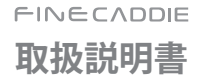

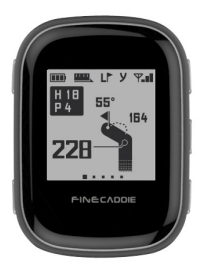

#### :お知らせ

FineCaddieをお買い上げいただき、誠にありがとうございます。

製品のご使用の前に必ず本取扱説明書をお読みください。

製品寿命は、正しい使い方と比例し、不適切な使用は、製品の故障の原因となる ことがあります。

この資料では、**FINE**CADDIEモデルを基準に作成されています。ご購入された モデルによっては取扱説明書に記載された機能に制限がある場合があります。 本書の内容は、性能/機能の向上などにより、将来予告なしに変更することが あります。取扱説明書の内容と図は、ソフトウェアのパージョンに応じて異なる 場合があります。

#### 保証及びサポート

- 本製品のソフトウェアは、最新のパージョンに更新することができます。 アップデート方法と、最新パージョンのソフトウェアは、www.fine-gps.comを 参照してください。取扱説明書の最新版もwww.fine-gps.comで閲覧、ダウンロード することができます。
- 株式会社 FINE DIGITAL INC.は、非正規販売ルートで販売された製品について、 お客様のお手元に届くまでの取り扱い状況を把握できかねますため、その製品の 品質を保証することができません。

このような製品に対し、メーカー保証は一切ご提供されません。

•(株)FINE DIGITAL INC.は、本取扱説明書、本製品を使用したことにより生じた お客様の損害、逸失利益、または第3者のいかなる請求につきましても一切その責任を 負いかねます。

また、故障/修理およびその他の理由によるお客様の内部データが消失する等の お客様の損害、逸失利益につきましても一切その責任を負いかねますので予め ご了承ください。

#### 著作権及び商標権

本書は著作権法により保護されており、すべての権利は法的な保護を受けています。 著作権法で許可されている場合を除き、本取扱説明書のいかなる部分も (株)FINE DIGITAL INCの書面による事前の同意なしに写真の複製、コピー、変更、 および翻訳することはできません。

・FINECADDIEロゴは(株)FINE DIGITAL INC.の登録商標です。

#### 株式会社 FINE DIGITAL INC.

ファインキャディお客様ご相談センター

#### [お電話でのお問い合わせ]

フリーダイヤル:0120-099-355 一般番号(有料):03-4330-3766

#### [メールでのお問い合わせ]

ask@finedigital.com

## :: 安全のための注意事項

| Δ    | 発熱、火災、爆発などの危険を伴うことがありますので、<br>順守してください。 | 次の事項を |
|------|-----------------------------------------|-------|
| 「警告」 |                                         |       |

| 1 | 1.火気に近づけないでください。(電子レンジに入れないこと)  |
|---|---------------------------------|
|   | 2.夏季には自動車内に放置しないでください。          |
|   | 3. 高温多湿な場所では保管、または使用しないでください。   |
|   | (風呂場など)                         |
|   | 4. 改造/修理/分解をしないでください。           |
|   | 5. 高いところから落とすなど、強い衝撃を与えないでください。 |
|   | 6.50℃以上の高温に晒さないでください。           |
|   | 7. 湿気の多いところで使用、保管をしないでください。     |
|   | 8.肉眼でバッテリー部品の問題が識別できる場合、        |
|   | すぐにお客様ご相談センターにお問い合わせください。       |
|   | 9. 電源を入れた状態で密閉された空間に長時間保管しないで   |
|   | ください。                           |
|   | 10. 分解、圧着、貫通などの行為を行わないでください。    |
|   |                                 |

## ::目次

| 1. FineCaddieの正しい使い方               | 7  |
|------------------------------------|----|
| 1) 構成品の確認                          | 8  |
| 2) 着用及びリストバンドの交換方法                 | 10 |
| 3) 正しい充電方法                         |    |
| 2. FineCaddieの使用開始                 | 15 |
| 1) ボタンの説明                          |    |
| 2) メイン画面(ドッグレッグビュー/グリーンビュー)の説明     |    |
| 3) 使用開始                            |    |
| 4) 使用終了                            |    |
| 5) ドッグレッグビュー/グリーンビュー/ダイナミックグリーンビュー |    |
| 6) 画面の切り替え                         |    |
| 7) 飛距離の測定                          |    |
| 8) シミュレーションラウンド                    |    |
| 3. FineCaddieの設定                   |    |
| 1) メニュー画面への移動方法                    |    |
| 2) ピン位置の変更                         |    |

## :: 目次

|    | 3) 左/右グリーンの切り替え                | . 40 |
|----|--------------------------------|------|
|    | 4) メーター/ヤードの切り替え               | . 42 |
|    | 5) 手動コース&ホールの設定                | . 44 |
|    | 6) リセット(RESET)                 | . 46 |
|    | 7) エラーコード                      | . 46 |
|    | 8) バージョン                       | . 47 |
|    | 9) 時間の設定                       | . 48 |
|    | 10) 言語設定                       | . 52 |
|    | 11) バイブレーション設定                 | . 53 |
| 4. | アップデート方法                       | . 55 |
|    | 1) アップデート方法                    | . 56 |
|    | 2) FineCaddieのEZ Downloaderの設置 | . 57 |
|    | 3) アップデートの実行                   | . 66 |
| 5. | 付録                             | .71  |
|    | 1) 製品保証書                       | . 72 |
|    |                                |      |

## 1. FineCaddieの正しい使い方

1)構成品の確認
 2)着用及びリストバンドの交換方法
 3)正しい充電方法

## **:**FineCaddieの正しい使い方

## 1) 構成品の確認

基本構成品

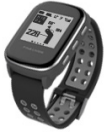

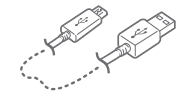

「ファインキャディ」 (FineCaddie)

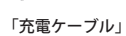

Al-M-E CADDE 取成説明音 正式

「FineCaddie取扱説明書」

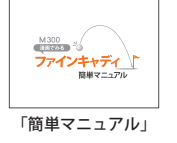

別売品

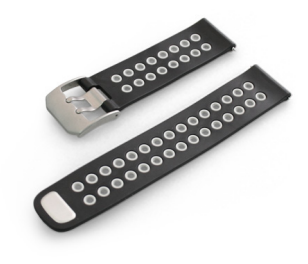

「リストバンド」

# $\bigcirc$

構成品が不足している場合は購入先にお問い合わせください。

## **:** FineCaddieの正しい使い方

## 2) 着用及びリストバンドの交換方法

製品の着用

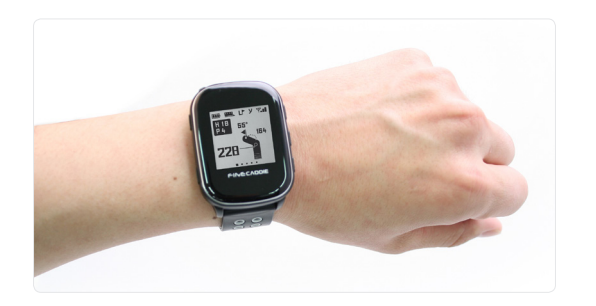

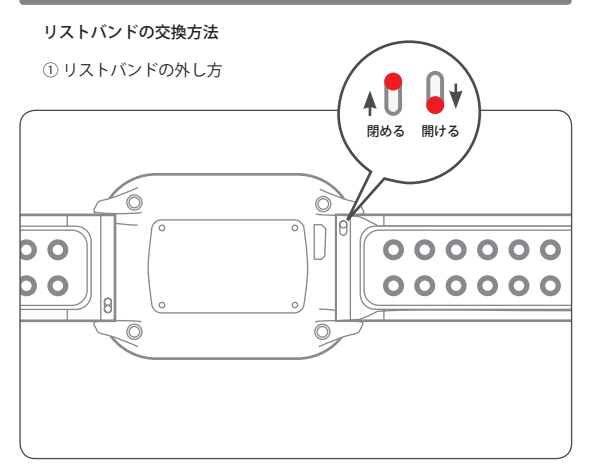

## **:** FineCaddieの正しい使い方

## ② リストバンドの分離

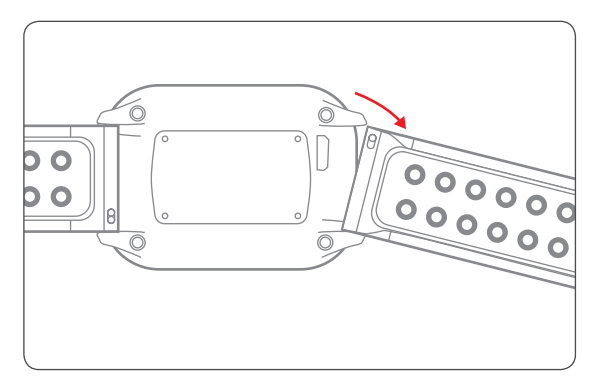

## ③ リストバンドの分離完了

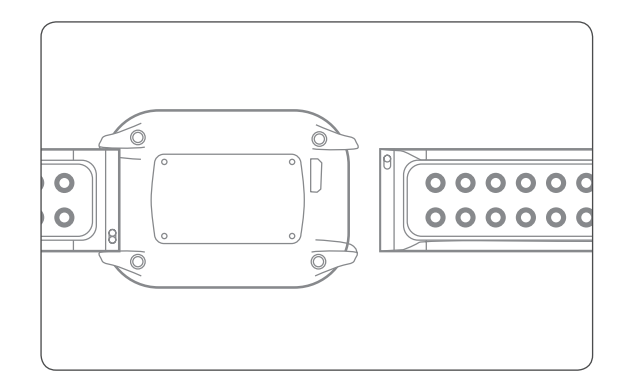

#### **:** FineCaddieの正しい使い方

## 3) 正しい充電方法

## 充電方法

 PCのUSB端子経由もしくはスマトフォンの充電器を利用して充電できます。
 下記の図のように、FineCaddieを付属のUSBケーブルでPCもしくは充電器に 接続して充電を行います。

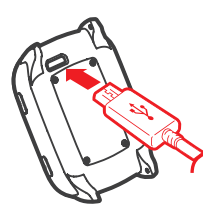

本製品には充電器が付属しておりません。 USB 3.0 ポートには認識されない場合があります。 USB 2.0 ポートの使用をお勧めいたします。

## 2. FineCaddieの使用開始

1) ボタンの説明 2) メイン画面 (ドッグレッグビュー/グリーンビュー)の説明 3) 使用開始 4) 使用終了 5) ドッグレッグビュー / グリーンビュー /ダイナミックグリーンビュー 6) 画面の切り替え 7) 飛距離の測定 8) シミュレーションラウンド

 $\langle \mathcal{A} \rangle$ 

## 【: FineCaddieの使用開始

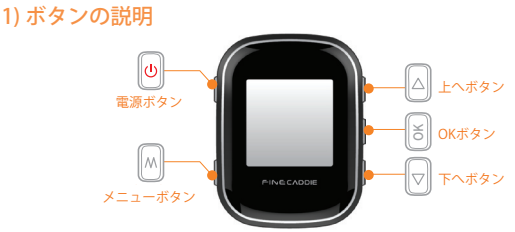

| ボタンの説明                            | 短押し           | 長押し           |
|-----------------------------------|---------------|---------------|
| 電源ボタン                             | バックライト        | 電源On/Off      |
| メニューボタン                           | 画面の移動/取り消し    | メニュー          |
| OKボタン                             | 選択            | 飛距離測定の開始/終了   |
| 上へボタン                             | ピン位置の変更/上へ    | 左/右グリーンの切り替え  |
| 下ヘボタン                             | ピン位置の変更/下へ    | メーター/ヤードの切り替え |
| 上へ+下へボタン<br>(同時に押す)               | 手動コース&ホ       | ールの切り替え       |
| メニューボタン+<br>上へ又は、下ヘボタン<br>(同時に押す) | 現在時間のポップアップ表示 |               |

#### FINECADDIE

ンイン画面(ドッグレッグビュー/グリーンビュー)の説明
 ドッグレッグビュー

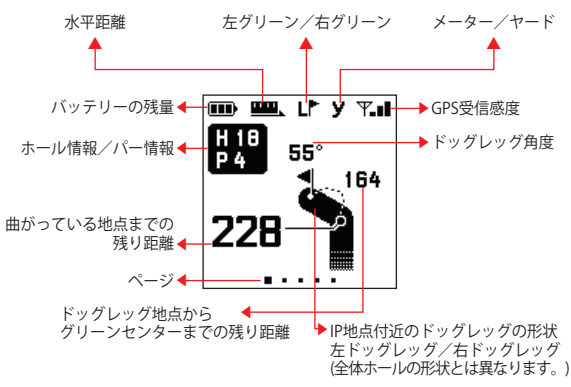

## : FineCaddieの使用開始

## 3)使用開始

11:00AM 한국어 BAS-Ô FINE CADDIE  $\rightarrow$ ゴルフ 時計  $\rightarrow$ ........  $\bigcirc$ 中国导 English -13.000 DEMO 1920E 「イントロ」 「言語設定」 「メインメニュー」 Ψ.1 Ψ× Ψ.  $\rightarrow$  $\rightarrow$ . . . ... . . . 03:50 PM 00000 CC 03:50 PM 「GPS受信中」 「ゴルフ場の検索中」 「ホール検索中」

グリーンビュー

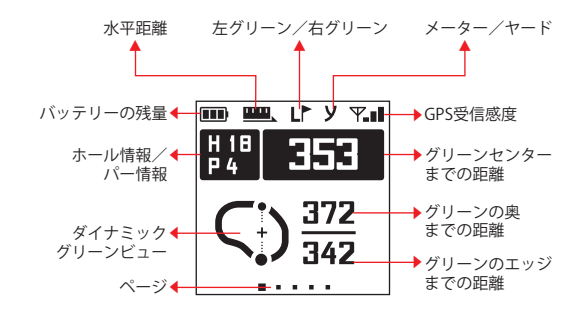

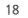

#### **::** FineCaddieの使用開始

## 電源オン

 FineCaddie 左上の◎電源ボタンを長く押すと、上の順番のように 画面が表示されます。

## 言語設定

① ▲ ・
 ② ● メニューボタンを押して保存、その後次へ移動します。

\*言語設定画面は初めて使用する時のみ表示されます。

\*GPS受信ができない場合(室内等)では「GPS受信中」状態で待機する ことになります。 GPS受信後、ゴルフ場ではない場合には「ゴルフ場の検索中」 状態で待機することになります。

## 4) 使用終了

## 電源を切る

 時計モードでFineCaddie左上の回電源ボタンを長く押すと 終了画面に移動してから終了されます。

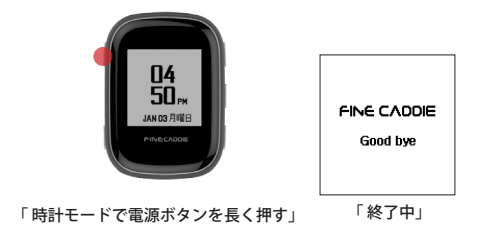

#### :: FineCaddieの使用開始

5) ドッグレッグビュー/グリーンビュー/ ダイナミックグリーンビュー

## ドッグレッグビュー

 ドッグレッグホールに入った時、 自動でドッグレッグ情報を案内します。
 曲がっている地点付近に移動すると、 自動でグリーンビュー画面に変更されます。

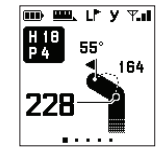

「ドッグレッグビュー」

グリーンビュー

 ホールに入った時、自動で情報を 案内します。

|      | Lŀ  | УΫ.и |
|------|-----|------|
| H 18 | 3   | 52   |
|      |     |      |
|      | ٦.  | 372  |
|      | 2   | 342  |
|      |     |      |
| 「グリ- | ーンも | ビュー  |

## ダイナミックグリーンビュー

 ユーザーの位置に合わせてリアルタイムでグリーンが 回転しながら正確なグリーンのエッジ、センター、奥までの 距離を案内します。

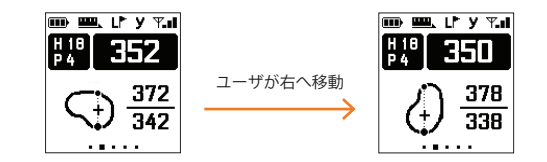

\* ピン位置の変更をした場合、グリーンセンターではなく、 指定されたピンまでの残り距離を案内します。

## : FineCaddieの使用開始

## 6) 画面の切り替え

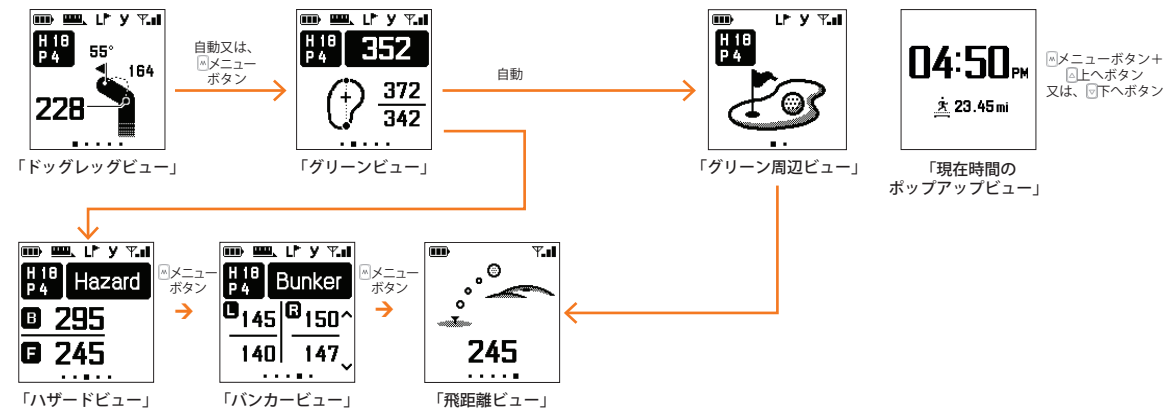

#### FINECADDIE

#### **::** FineCaddieの使用開始

- ドッグレッグビュー:曲がっている地点までの残り距離、 曲がっている地点からグリーンセンターまでの残り距離の確認 自動でホール情報や曲がっている地点までの距離を ドッグレッグホールに入ると、案内します。
- グリーンビュー:グリーンエッジ、センター、奥までの残り距離の確認
- ハザードビュー:ハザードまでの距離確認
- バンカービュー:全ての左/右バンカーのエッジ、奥までの残り距離の案内 △上へ/ッ下へボタンで当該ホールの全てのバンカー情報が確認できます。
- 飛距離ビュー:現在まで測定された飛距離の確認
  - ショット地点と落下地点までの飛距離情報を案内します。
- 現在時間のポップアップビュー:現在の時間及び総移動距離の確認 Mメニューボタン+ALへ又は、マ下へボタンを同時に押すと、 現在時間と総移動距離を案内します。

#### 画面の説明

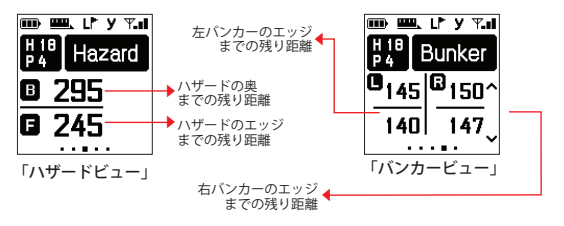

#### ハザードの案内範囲

グリーンの前にあるハザード:すべて案内

グリーンの後ろにあるハザード:グリーンセンターからハザードエッジ までの距離が50m以内の場合だけ案内します。

#### バンカー案内範囲

当該ホールの全てのバンカーのエッジ、奥までの距離情報を案内します。

## : FineCaddieの使用開始

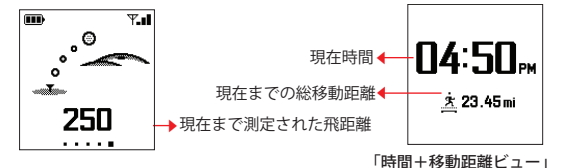

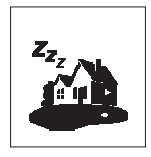

1分以上GPS未受信の時(ラウンドの中雷避難小屋/ トイレに入った時)、待機画面に変更されます。

全ての画面で<sup>18</sup>0Kボタンを押すと、メインビューに移動します。 当該ホールの全てのバンカーのエッジ、奥までの距離情報を案内します。

## 7) 飛距離の測定

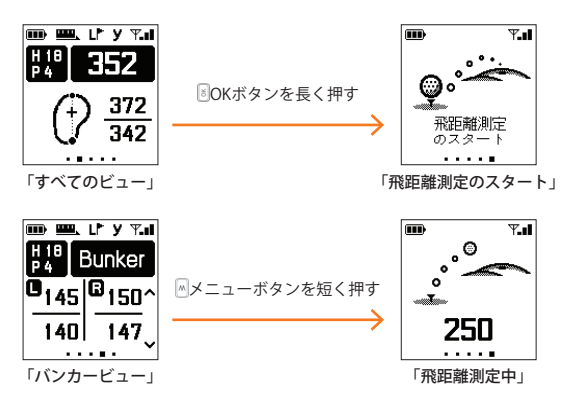

#### **::** FineCaddieの使用開始

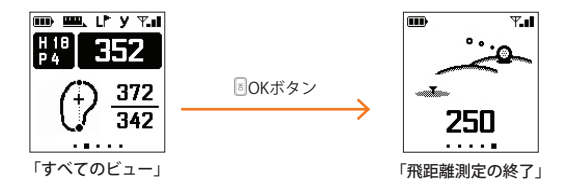

#### 飛距離の測定方法

 測定スタート: OKボタンを長く押すと飛距離測定をスタートします。
 測定の終了及び再スタート: OKボタンを長く押すと当該の位置 までの飛距離の測定結果を表示し、新しい飛距離測定をスタートします。

Tip.ティーボックスでティーショットの前に<sup>8</sup> OKボタンを長く押して、 飛距離測定をスタートしてください。その後はボールが落ちた位置で <sup>8</sup> OKボタンを押すだけで、全てのショットの飛距離を確認することが できます。

\*次のホールへ移動する際に飛距離測定は自動的に終了されます。

## 8) シミュレーションラウンド

シミュレーションラウンドとは?

- ゴルフ場ではない場所でもユーザがFineCaddieを握ってゴルフ場で ラウンドするのと同じ環境を提供し、FineCaddieの全ての機能を 予め体験することができます。
- シミュレーションラウンドがスタートするとFineCaddieのユーザが実際に ホールでラウンドをしながら移動をするように、リアルタイムで距離が 変化する画面を見ることができます。(約3分)
- ③各種のボタンを押しながら機能を体験してみてください。
- ④ グリーンの周辺ではユーザがグリーンの周辺を一回りするように
   リアルタイトでローテーションするダイナミックグリーンビューが

表示されます。

## 【: FineCaddieの使用開始

## 使用方法

- 全てのビュー画面で メニューボタンを長く押してメインメニュー 画面へ移動します。
- ② △上へ/ ▽下へボタンを利用してシミュレーションラウンドのメニューへ 移動します。(DEMOモード)

■OKボタンを利用してシミュレーションラウンドをスタートします。

\* シミュレーションラウンドがスタートすると自動的に端未機が再起動され、 シミュレーションラウンドをスタートします。

シミュレーションラウンドが終了すると、自動的に端末機が再起動され、 GPS受信中の画面へ移動します。

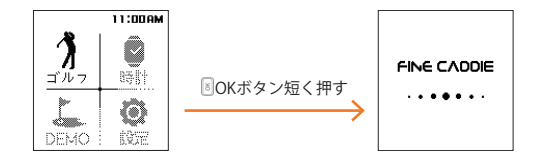

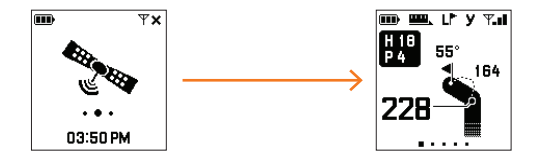

FINECADDIE

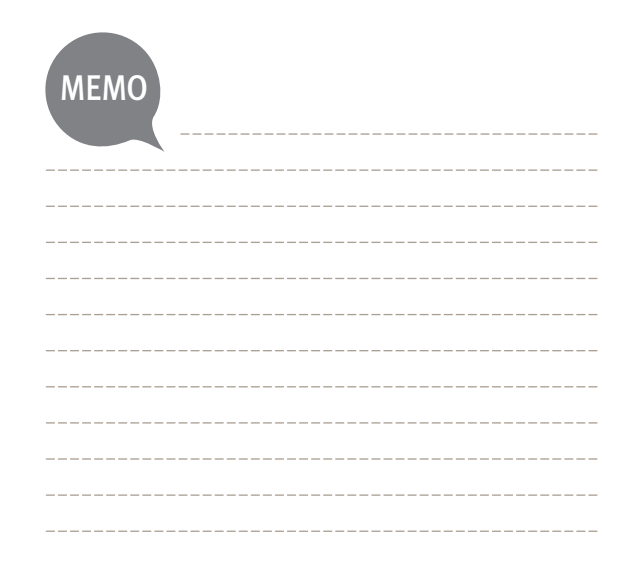

1) メニュー画面への移動方法 2) ピン位置の変更 3) 左/右グリーンの切り替え 4) メーター/ヤードの切り替え 5) 手動コース&ホールの設定 6) リセット(Reset) 7) エラーコード 8) バージョン 9)時間の設定 10) 言語設定 11)バイブレーション設定

🎟 🎟 L' y T.il

55°

. . . . . 「すべてのビュー」

164

\_\_\_ 長く

schunger,

H 18 P 4

228

36

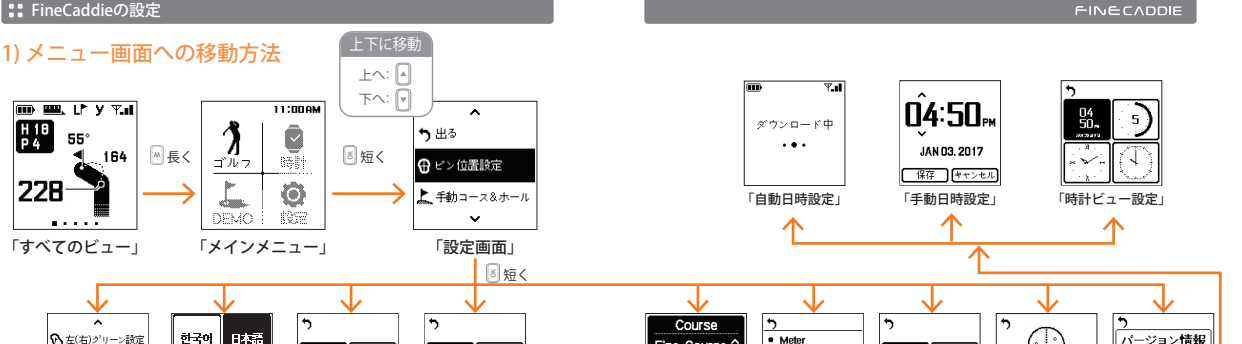

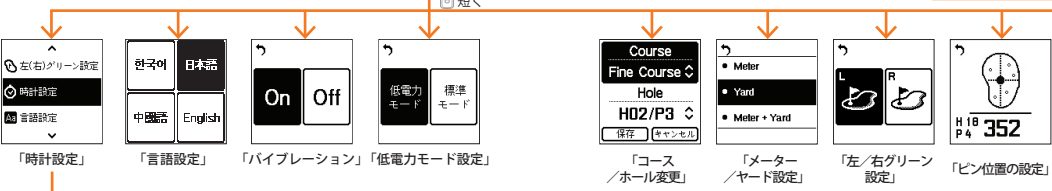

S/N

81000000000

EW Ver. 0.0.0

DB Ver. 00.00.00

「バージョン情報」

#### FINECADDIE

#### :: FineCaddieの設定

## 2) ピン位置の変更

- メニューの使い方
- 全てのビュー画面で メニューボタンを長く押すと環境設定 画面へ移動します。
- ②メニュー画面の設定から OKボタンを押して設定画面へ 移動します。
- ③ △上へ/▽下へボタンを利用してピン位置の変更メニューへ 移動します。
- ④ SOKボタンを利用して当該メニューを選択します。
   ⑤ △上へ / ▽下へボタンを利用してピン位置の変更します。
   ⑥ SOKボタンを押し、保存して終了します。
  - 又は、
    Mメニューボタンを押し、
    保存せずに
    終了します。

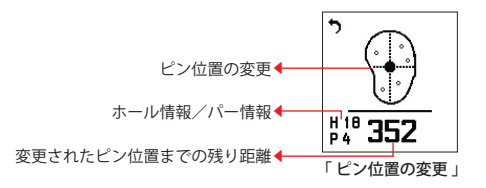

\*ピン位置の変更をした場合、グリーンセンターではなく 指定されたピンまでの残り距離を案内します。

[ショートカットキーの使い方]

## 3) 左/右グリーンの切り替え

ショートカットキーの使い方 ショートカットキー:全てのビュー画面で回上へボタンを 長く押すと、画面の上段にある当該のアイコンのみが 切り替えられます。

#### メニューの使い方

- ①全てのビュー画面で▲メニューボタンを長く押すと、
- メニュー画面へ移動します。
- ②メニュー画面の設定で図OKボタンを押すと、設定画面へ 移動します。
- ③ 設定画面で OKボタンを押すと、 左/右グリーン設定へ 移動します。
- ④ △上へ/ ▽下へボタン押すと、求めるグリーンへ移動します。
   ⑤ 圖OKボタンを押し、保存して終了します。
  - 又は、メニューボタンを押し、保存せずに終了します。

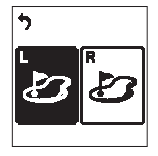

\*ワングリーンである場合:該当のアイコンは 左グリーンに表示され、メニューの設定では表示されません。

## 4) メーター/ヤードの切り替え

- ショートカットキーの使い方
- ショートカットキー:全てのビュー画面で図下へボタンを 長く押すと、画面の上段にある当該のアイコンのみ変更されます。

#### メニューの使い方

- ①全てのビュー画面で ⋈メニューボタンを長く押すと、メニュー 画面へ移動します。
- ②メニュー画面の設定で®OKボタンを押して設定画面へ 移動します。
- ③設定画面で OKボタンを押してメーター(ヤード)設定へ 移動します。
- ④ △上へ / ▽下へボタンを押して希望の単位へ移動します。
   ⑤ ■OKボタンを押し、保存して終了します。

又は、ハメニューボタンを押し、保存せずに終了します。

| <b>ה</b>                  |
|---------------------------|
| <ul> <li>Meter</li> </ul> |
| <ul> <li>Yard</li> </ul>  |
| Meter + Yard              |
|                           |

\* Meter + Yardの選択時、 メーターとヤードを同時に案内します。

## 5) 手動コース&ホールの設定

- ショートカットキーの使い方
- ショートカットキー:全てのビュー画面で回上へ/マ下へボタン 2つを同時に押すと、自動で手動ホール&コース設定画面へ 移動します。

## メニューの使い方

- ①全てのビュー画面で
  Mメニューボタンを長く押すと、
  - メニュー 画面へ移動します。
- ②メニュー画面の設定で圖OKボタンを押して設定画面へ 移動します。
- ③設定画面で®OKボタンを押して手動コース&ホール設定へ 移動します。
- ④ △上へ / ▽下へボタンを押して変更したいコースへ移動します。
   ⑤ ◎OKボタンを押してホール変更へ移動します。

- ⑥ ▲上へ/▽下へボタンを押して変更したいホールへ移動します。
   ⑦ ◎ OKボタンを押して保存へ移動します。
- ⑧ BOKボタンを押して保存又は、キャンセルを選択します。
  - (保存/キャンセルの移動は四上へ/回下へボタン)
- ⑨圖OKボタンを押し、保存して終了します。
  - 又は、ハメニューボタンを押し、保存せずに終了します。

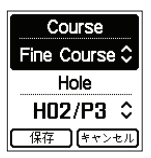

#### FINECADDIE

#### :: FineCaddieの設定

## 6) リセット(RESET)

FineCaddieの使用中に急に動作が停止したり、または正常に 働かない場合、電源ボタンを8秒間押すと再起動します。

## 7) エラーコード

端末機のアップデート後にFineCaddieが正常に作動しない 状態である場合、FineCaddieにエラーコード画面が表示されます。 この場合、FineCaddieEZ Downloaderを用いて端末機を もう一度アップデートしてください。

\* 万一エラーコードが続けて表示される場合、 お客様ご相談センター(フリーダイヤル:0120-999-373)まで お問い合わせください。

## 8) バージョン

FineCaddieのシリアルナンバー、ファームウェアバージョン、 ゴルフ場のデータバージョン情報が表示されます。

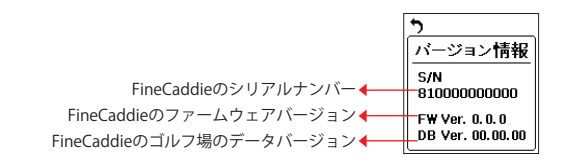

## 9) 時間の設定

- メニューの使い方
- ①全てのビュー画面で「メニューボタンを長く押し、
  - メニュー画面へ移動します。
- ②メニュー画面の設定で図OKボタンを押して設定画面へ 移動します。
- ③ 設定画面で BOKボタンを押して時間設定へ移動します。
   ④ ムトヘ/ マ下ヘボタンを押して自動/手動設定へ移動します。
   ⑤ BOKボタンを押して設定します。

### 時計ビュー設定

メニューボタンを押して時計ビュー設定へ移動します。
 シートへ/・シートへボタンを押して希望する時計ビューへ

#### 移動します。

③ BOKボタンを押して設定します。

#### 自動時間設定

- ① BOKボタンを押して自動時間設定へ移動します。
- ② 自動時間設定のため、GPS受信を待ちます。
- ③ 設定完了が表示されたら入る前のモードへ戻ります。

#### 手動時間設定

- ① ■OKボタンをて手動時間設定へ移動します。
- ② △上へ/ ▽下へボタンを押して変更します。
- ③ ◎OKボタンを押して「時間▶分▶AM/PM▶月▶日▶年」の順番へ 移動します。
- ④ BOKボタンを押して保存します。
- ⑤ BOKボタンを押して保存又はキャンセルをします。
- (保存/キャンセルの移動は上へ/マ下へボタンを使用) ⑥ OKボタンを押し、保存して終了します。
  - 又は、ハメニューボタンを押し、保存せずに終了します。

#### FINECADDIE

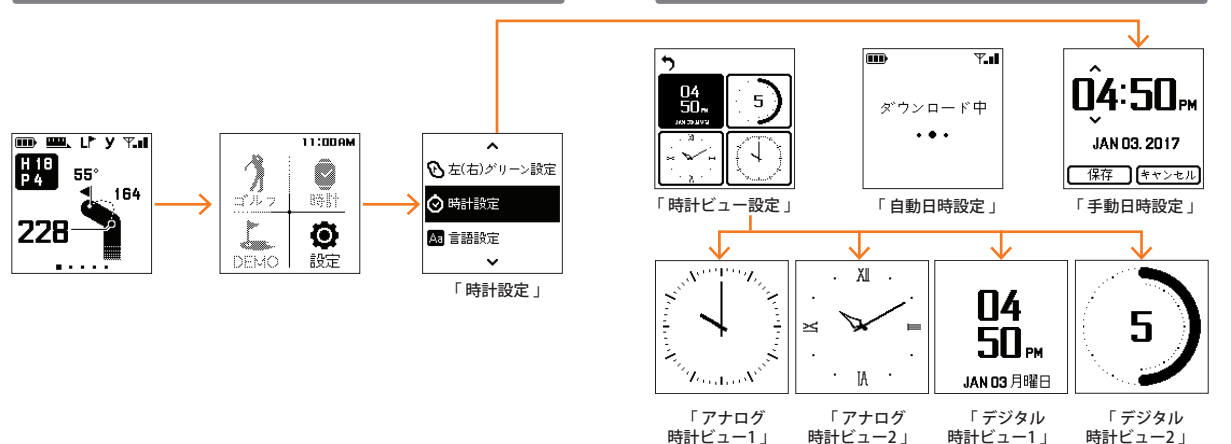

## 10) 言語設定

メニューの使い方

- 全てのビュー画面でメニューMメニューボタンを長く押し、 メニュー画面へ移動します。
- ②メニュー画面の設定で圏OKボタンを押して言語設定画面へ 移動します。
- ③ △上へ / ▽下へボタンを押して希望する言語へ移動します。 ④ ◎OKボタンを押し、保存して終了します。

又は、ハメニューボタンを押し、保存せずに終了します。

## 11) バイブレーション設定

メニューの使い方

- 全てのビュー画面でペメニューボタンを長く押し、 メニュー画面へ移動します。
- ②メニュー画面の設定で圖OKボタンを押して

バイブレーション設定画面に移動します。

③ △上へ/ ▽下へボタンを押して希望する設定に移動します。
 ④ ◎ OKボタンを押し、保存して終了します。

メニューボタンを押し、保存せずに終了します。

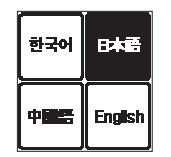

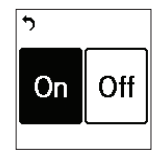

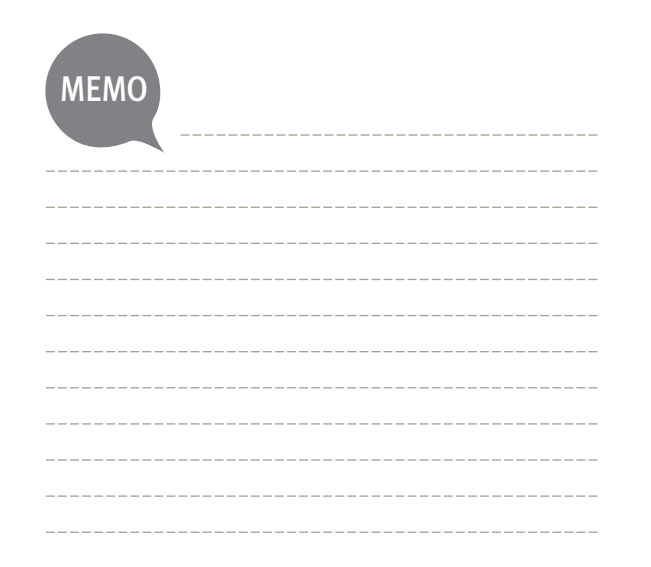

4. アップデート方法

1) アップデートバージョンの確認

2) FineCaddieのEZ Downloaderの設置

3) アップデートの実行

## ::: アップデート方法

## 1) アップデートバージョンの確認

- FineGPSのウェブサイト(www.fine-gps.com)に アクセスします。
- ② 最新のバージョンの確認方法:
   (FineCaddieの「メニュート ③ トバージョン情報」でも 確認できます。)

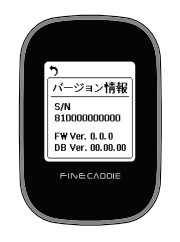

## 2) FineCaddieのEZ Downloaderの設置

- ①「FineGPSホームページ(www.fine-gps.com)▶お客様サポート ▶GPSゴルフナビのデータ更新▶ゴルフ場コース更新の方法」に 進みます。
- ②「お客様サポート▶GPSゴルフナビのデータ更新▶ゴルフ場コース更新の 方法」で「FineCaddie EZ downloaderのダウンロード→ をクリックしてください。
- ③ ポップアップが表示されたら「実行」をクリックしてください。

| 開いている | シファイル - セキュリティの警告                                                                                                    |
|-------|----------------------------------------------------------------------------------------------------|
| 発行元   | を確認できませんでした。このソフトウェアを実行しますか?                                                                                                    |
|       | 名前:emp¥Temp1_FCumSetupJRzip¥FCumSetup.exe<br>発行元: 不明な発行元<br>種類: アプリケーション<br>発信元: C:¥Users¥jp¥AppData¥Local¥Temp¥Temp1_FCu<br>実行(の) キャンセル |
| 8     | このファイルには、発行元を検証できる有効なデジタル署名がありません。信頼で<br>きる発行元のリフトウェアのみ実行してください。実行することのできるソフトウェアの<br>詳細を表示します。                                           |

## : アップデート方法

## ④「**このソフトウェアを実行しますか**?」で「はい」を クリックしてください。

| ⑦ ユーザー アカウント制御                                                       |  |  |
|----------------------------------------------------------------------|--|--|
| ⑦ 次の不明な発行元からのプログラムにこのコンピューターへの変更を許可しますか?                             |  |  |
| プログラム名: FCumSetup.exe<br>発行元: <b>不明</b><br>ファイルの入手先: インターネットからダウンロード |  |  |
| ♥ 詳細を表示する(D) はい(Y) いいえ(N)                                            |  |  |
| ごれらの通知を表示するタイミングを変更する                                                |  |  |

## ⑤「次へ」をクリックしてください。

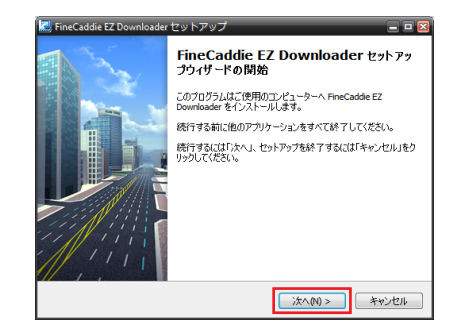

## ::: アップデート方法

⑥「次へ」をクリックします。
 (デフォルトで指定された提応にインストール)

(デフォルトで指定された場所にインストールすることをお勧めします。)

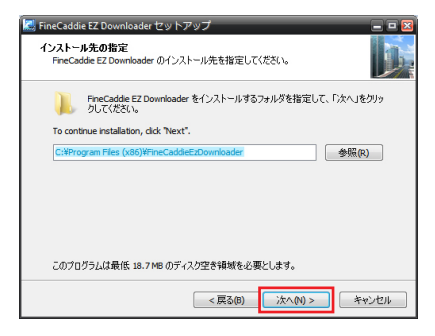

⑦ その他詳細、適用を確認後、「次へ」をクリックしてください。

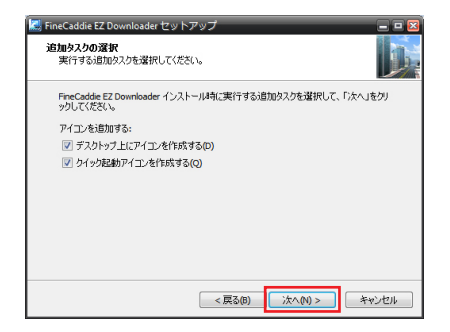

## ::: アップデート方法

#### FINECADDIE

## ⑧ インストールの準備完了で、「インストール」をクリックしてください。

## ⑨ インストール完了が表示されたら「完了」をクリックしてください。

| 🚽 FineCaddie EZ Downloader セットアップ                                         | 🖂           |
|---------------------------------------------------------------------------|-------------|
| インストール準備完了<br>ご使用のコンピュータへ FineCaddle EZ Downloader をインストールする準備ができま<br>した。 | D.          |
| インストールを続行するには「インストール」を、設定の確認や変更を行うには「戻る」を<br>りしてください。                     | <i>9</i> 09 |
| インストール先:<br>C:¥Program Files (x86)¥FineCaddieEzDownloader                 | *           |
| 1歳10920一覧:<br>アイコンを追加する:<br>デスストップ上にアイコンを作成する(0)<br>クイック起動アイコンを作成する(Q)    |             |
|                                                                           | Ŧ           |
| ٠                                                                         | •           |
| < 戻る(8) インストール(1) キ                                                       | ゃンセル        |

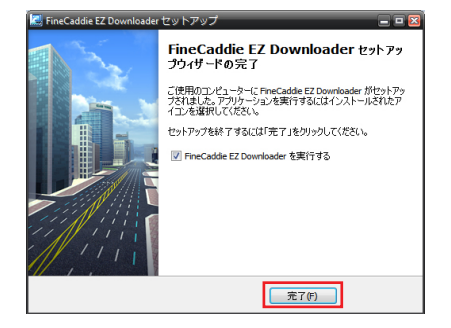

#### **\*\*** アップデート方法

⑩ FineCaddieのEZ Downloaderが自動更新されます。

 ファームウェア、ゴルフ場データベースがアップデートされるの ではなく、FineCaddieのEZ Downloaderのプログラムが 最新バージョンに更新されます。

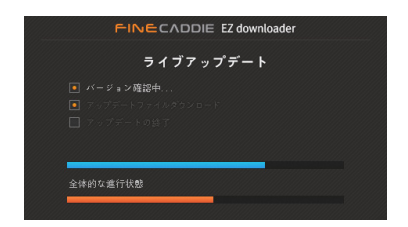

#### FINECADDIE

 パソコンにFineCaddie EZ downloaderのインストールが終了すると、 下の図の通り「FineCaddie EZ downloader」画面が表示されます。
 FineCaddie EZ downloaderのアイコンがデスクトップに表示されます。

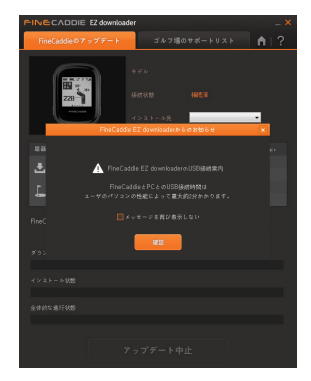

#### \*\* アップデート方法

## 3) アップデートの実行

- FineCaddieの電源を入れ、PCとUSBケーブルで接続すると、 FineCaddieのEZ Downloaderが自動実行されます。
  - 電源を入れない状態でPCとUSBケーブルで接続した場合は、 充電中の画面が表示されます。
    - この時点で、電源を入れると、FineCaddieのEZ Downloaderが 自動実行されます。
  - IneCaddieが接続されていない状態では、パソコンのデスクトップにある FineCaddieで EZ Downloaderアイコンを実行してください。

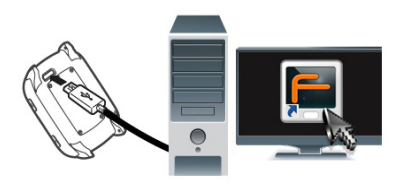

- FineCaddieとパソコンが接続されると、モデル項目にFineCaddieの モデル名が表示されます。
  - FineCaddieが接続、認識されたら「FineCaddieのアップデート」から 「アップデートスタート」をクリックします。
  - 最新のソフトウェアとゴルフ場データベースがFineCaddieにインストール されている場合、「アップデートスタート」が無効になっています。

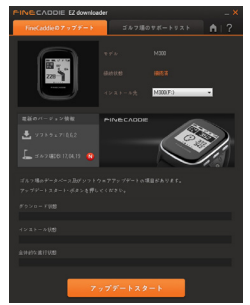

## ::: アップデート方法

 ③ファームウェア、ゴルフ場のアップデートが実行されます。
 【アップデートの時間はパソコンの性能とインターネットの 速度によって異なります。

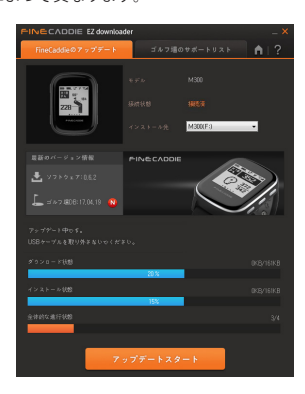

#### FINECADDIE

 ④「アップデート終了」画面でUSBケーブルをFineCaddieから取り外すと、 自動で再起動され、アップデートが完了します。

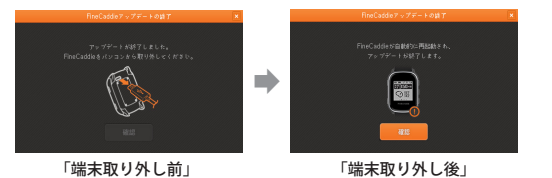

## : アップデート方法

⑤ FineCaddieを取り外すと、自動的にアップデートが実行されます。
 ⑥ FineCaddieのアップデートが完了すると、8秒後に自動的に起動されます。
 ⑦ FineCaddieが正常起動すれば、アップデートは終了です。

ただし、この画面はファームウェアアップデートが発生する場合にのみ表示されます。

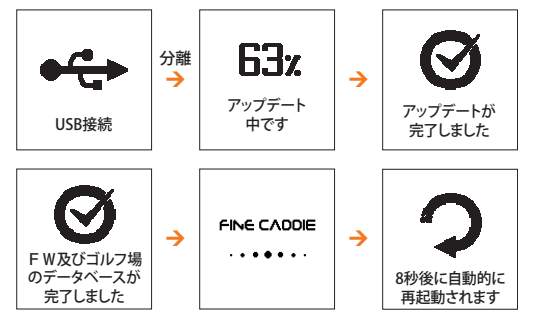

5.付録

1) 製品保証書

:: 付録

## 1) 製品保証書

## 製品保証書

※株式会社 FINE DIGITAL INC.は、品目別の当社補償規定に従って、 下記の通り製品保証を行います。

| 製品名        | FineCaddie  |
|------------|-------------|
| Serial No. |             |
| お買い上げの日    | 年 月 日       |
| 販売店情報      |             |
| 保証期間       | お買い上げの日から1年 |

※ 無償補償の可否は請求日から7日以内にお知らせします。 故障に対する修理は通知日から14日以内に行われます。

※ 商品のごお買い上げの日の確認ができない場合、製造年月日または 輸入通関日から3ヶ月が経過した日から、品質保証期間を起算します。